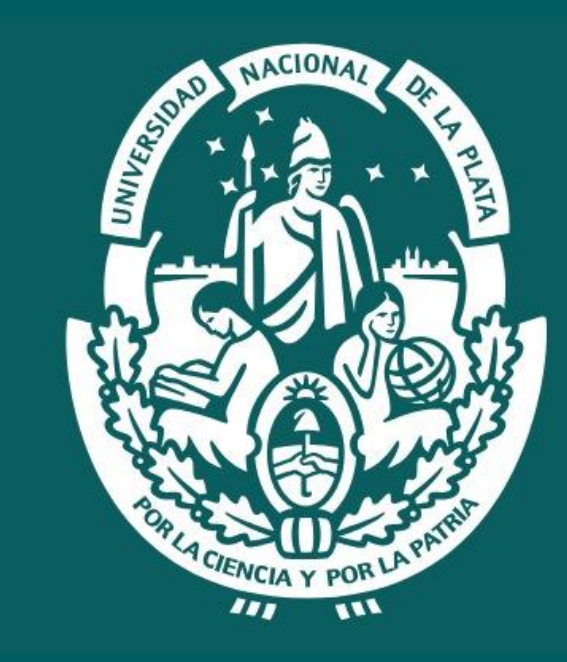

## UNIVERSIDAD NACIONAL DE LA PLATA

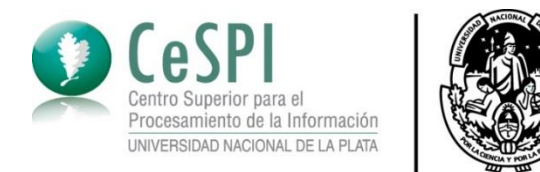

# Módulo de Pre-inscripción

UNIVERSIDAD NACIONAL

DE LA PLATA

SIU-GUARANI 3

**Tutorial** 

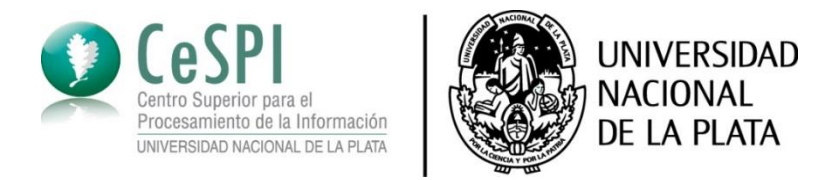

#### INGRESO PAGINA PRINCIPAL

Ingresá a través de https://ingreso.unlp.edu.ar y luego hacé click en POSGRADO.

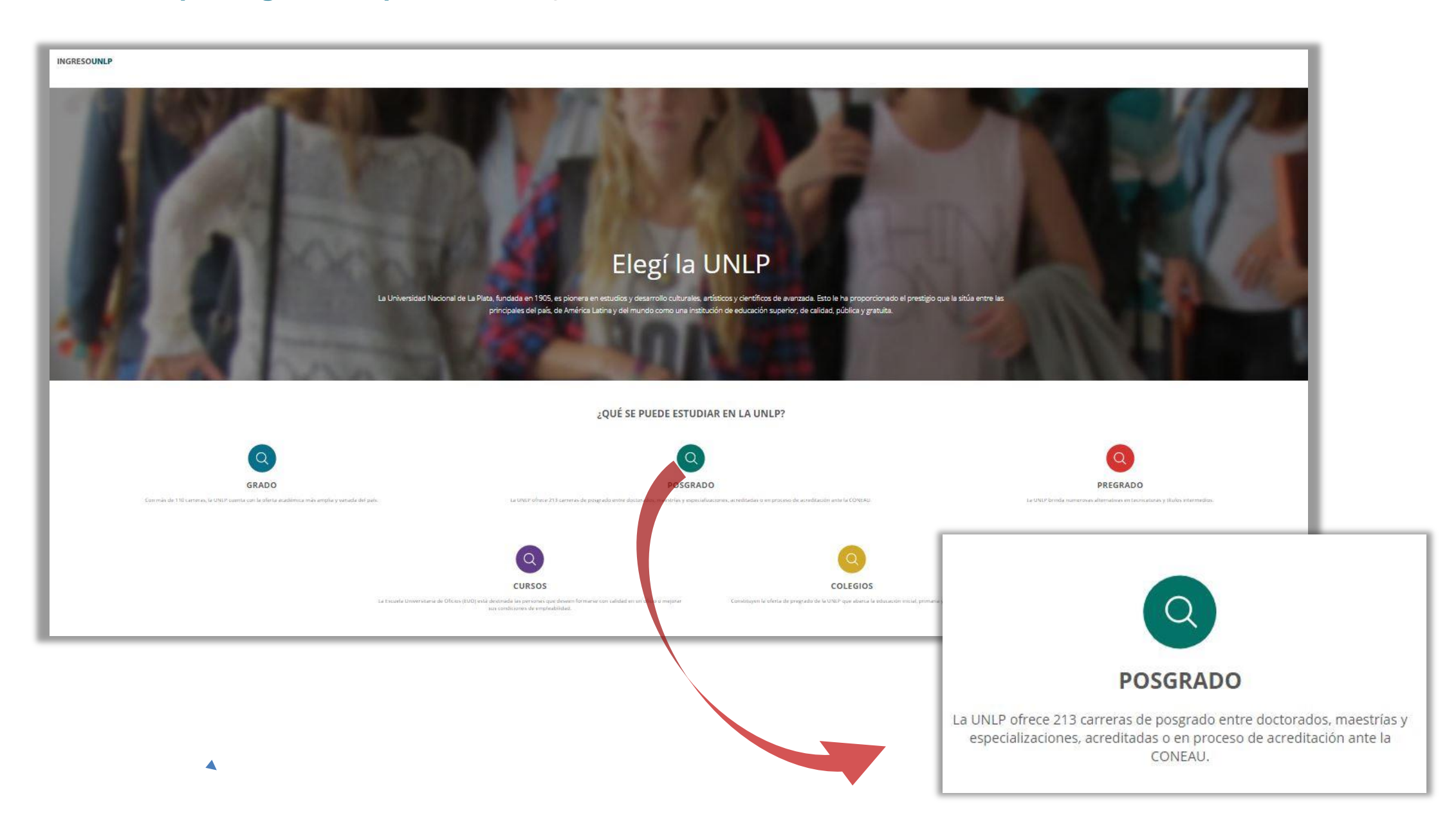

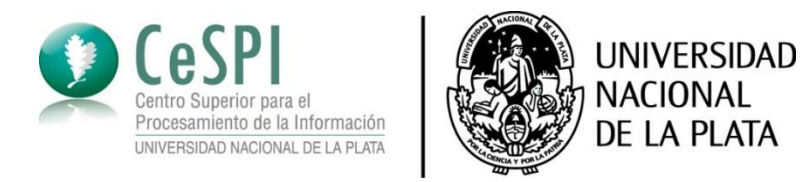

#### PRE-INSCRIPCIÓN CARRERAS DE POSGRADO

En esta instancia, a través del buscador, se puede conocer la oferta académica de Posgrado de la Universidad Nacional de La Plata. O bien podés dirigirte directamente al botón **INSCRIBITE** para iniciar la pre-inscripción.

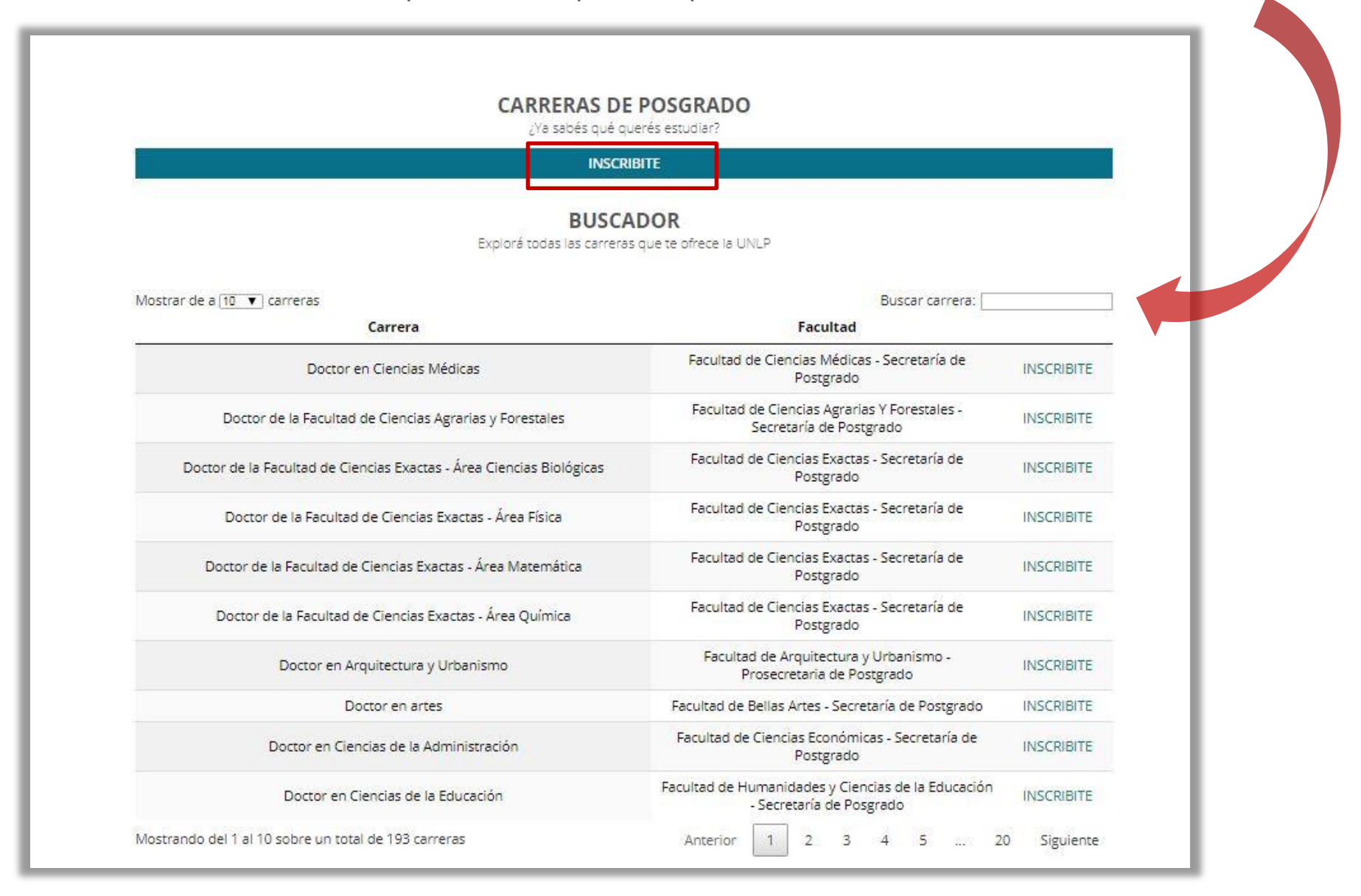

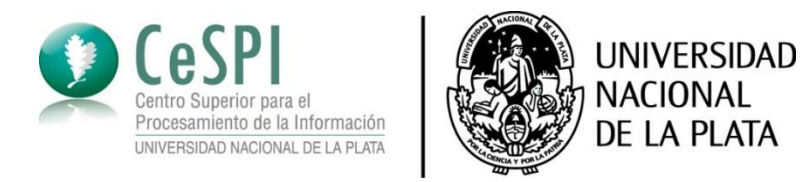

#### PRE-INSCRIPCIÓN REGISTRO DE USUARIO

Debés hacer click en el botón **Registrate** para luego completar los **Datos del usuario.** Los datos cargados en esta pantalla no podrán ser modificados posteriormente. Por favor verificá que los mismos sean correctos antes de generar el usuario. Finalmente, superá el captcha de seguridad tildando el recuadro **No soy un robot** para luego hacer click en **Generar usuario**.

| G SIUGUARANÍ<br>MÓDULO DE GESTIÓN ACADÉMICA       | Datos del usuario<br>E-mail (*)                   |   | Repetir e-mail (*)                                                        |
|---------------------------------------------------|---------------------------------------------------|---|---------------------------------------------------------------------------|
| Ingresá tus datos<br><sup>E-mail</sup>            | Clave (*)                                         |   | Reingresá la clave (*)                                                    |
| Clave                                             | Datos personales<br>Apellido (*)                  |   | Nombres (*)                                                               |
| Ingresar                                          | Nacionalidad (*)                                  |   | País emisor del documento (*)                                             |
| ¿Usuario nuevo en el sistema?<br>Registrate       | Selecciona<br>Tipo de Documento (*)<br>Seleccioná | • | Vúmero de documento (*)                                                   |
| ¿Olvidaste tu clave de acceso?<br>Recuperar clave |                                                   |   | No soy un robot reCAPTCHA Privecidad - Condiciones Generar usuario Volver |

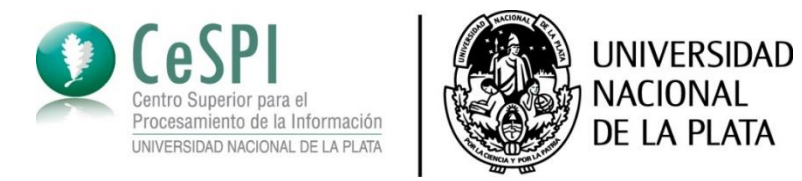

#### PRE-INSCRIPCIÓN ACTIVACIÓN DEL USUARIO

Para activar tu usuario de Pre-inscripción, ingresá a tu cuenta de correo electrónico donde te habremos enviado un e-mail y seguí los pasos indicados que allí figuran.

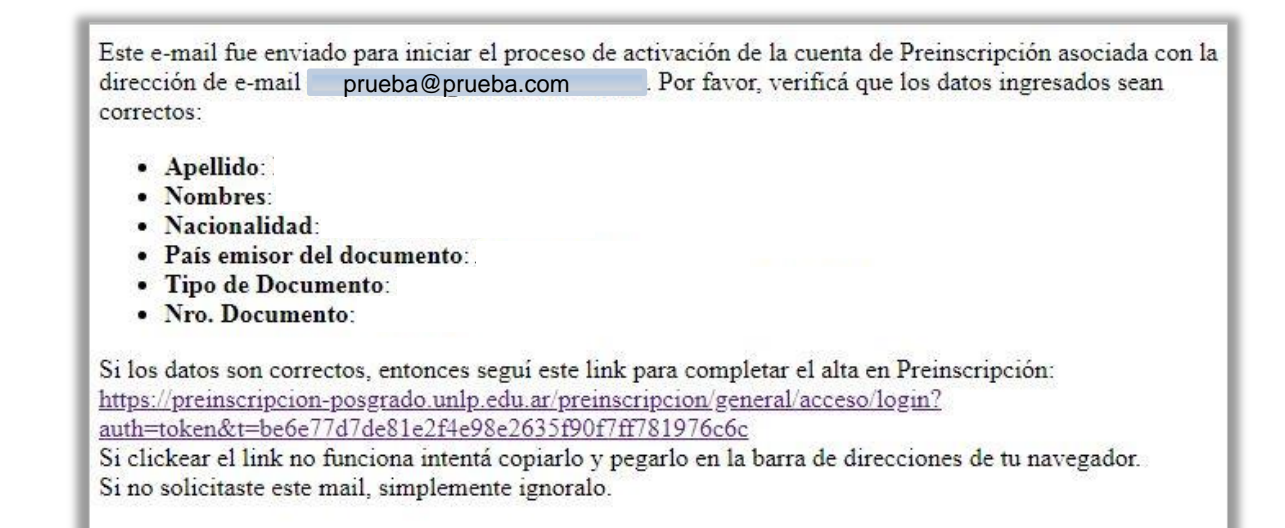

El siguiente paso será elegir una propuesta

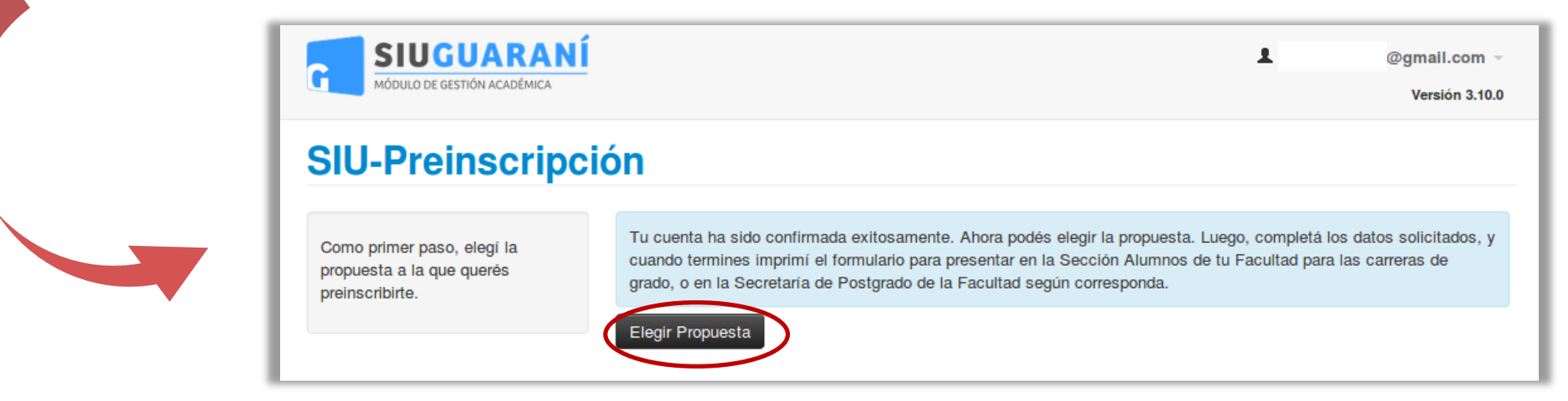

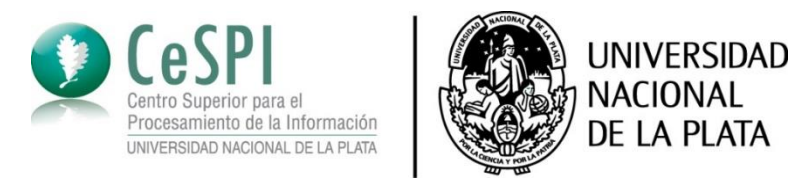

#### PRE-INSCRIPCIÓN SELECCIÓN DE PROPUESTA

Luego de hacer click en la opción **Elegir propuesta** (paso anterior), debes completar los campos del recuadro **Selección de propuesta** y finalmente, **Aceptar.** 

| Responsable Académica |  |
|-----------------------|--|
| Seleccione            |  |
| Preinscripciones      |  |
|                       |  |
| Ubicación             |  |
|                       |  |
| Modalidad             |  |
|                       |  |
|                       |  |

Para finalizar la pre-inscripción, debes completar los campos requeridos marcados con asterisco (\*) de los formularios que figuran en rojo y luego hacer click en el botón **Imprimir.** Así podrás imprimir la ficha o descargarla.

| -                                                   | Para imprimir es necesa                                       | rio que completes t                            | todos los camp       | os obligatorios. (O                        | cultar)    |                  |     |
|-----------------------------------------------------|---------------------------------------------------------------|------------------------------------------------|----------------------|--------------------------------------------|------------|------------------|-----|
| P opuesta                                           | Propuestas                                                    | elegidas                                       |                      |                                            |            |                  |     |
| Datos principales<br>Datos personales               | Responsable<br>Académica                                      | Propuesta                                      | Tipo de<br>propuesta | Ubicación                                  | Modalidad  | Vigente<br>hasta |     |
| Situación faboral<br>Situación familiar<br>Estudios | FACULTAD DE<br>ARQUITECTURA<br>Y URBANISMO -<br>PROSECRETARIA | DOCTORADO<br>EN<br>ARQUITECTURA<br>Y URBANISMO | POSGRADO             | FACULTAD DE<br>ARQUITECTURA<br>Y URBANISMO | PRESENCIAL | 25/11/2020       | Eli |
| Idiomas<br>Datos de salud<br>Documentación          | DE POSTGRADO                                                  |                                                |                      |                                            |            |                  |     |
| Actuación docente<br>Actuación profesional          | Liegii Tropuesta                                              |                                                |                      |                                            |            |                  |     |
| Formación académica                                 |                                                               |                                                |                      |                                            |            |                  |     |

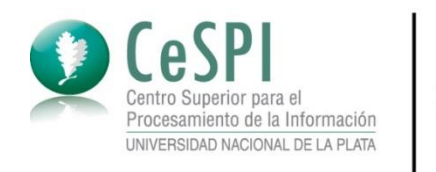

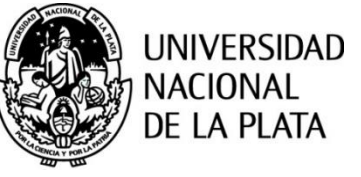

### PRE-INSCRIPCIÓN DOCUMENTACIÓN

Mediante el campo Documentación, se pueden subir los documentos solicitados por la unidad académica.

Desde la opción Seleccionar archivo, podrás subir tu documentación (carta de presentación, certificado analítico, DNI, título de grado, etc). Finalmente hacer click en el botón Subir.

| SIUGUARANÍ<br>MÓDULO DE GESTIÓN ACADÉMICA                                                     | 1                                                                                                    | Versión 3.10.0 |
|-----------------------------------------------------------------------------------------------|----------------------------------------------------------------------------------------------------|----------------|
| SIU-Preinscripc                                                                               | ión                                                                                                    | 🖨 Imprimir     |
| Propuesta                                                                                     | Documentación                                                                                                    |                |
| Datos personales<br>Financiamiento de estudios                                                | Las extensiones de archivo soportadas son: pdf, doc, docx, odt, png, jpg, jpeg, gif, bmp<br>El tamaño máximo permitido por archivo es: 80 |                |
| Situación laboral<br>Situación familiar                                                       | Carta de presentación                                                                                                    |                |
| Estudios<br>Idiomas                                                                           | Seleccionar archivo Ningún archivo seleccionado                                                                                           | Subir          |
| Datos de salud<br>Documentación                                                               |                                                                                                    |                |
| Actuación docente                                                                             | Presentar certificado analitico                                                                                                    |                |
| Actuación profesional                                                                         | Certificado Analitico                                                                                                    |                |
| Formación académica                                                                           | Seleccionar archivo Ningún archivo seleccionado                                                                                           | Subir          |
| Completá los campos de este<br>formulario. Una vez completado                                 | Presentar fotocopia dni                                                                                                    |                |
| oodés imprimirlo y presentarte en<br>a sede, o podés guardarlo e<br>mprimirlo posteriormente. | DNI                                                                                                    |                |
| os campos marcados con (*) son                                                                | Seleccionar archivo Ningún archivo seleccionado                                                                                           | Subir          |
| No necesitás cargar todos los<br>campos obligatorios en una                                   | Presentar titulo de grado                                                                                                    |                |
| sola sesion.                                                                                  | Copia del Titulo de Grado                                                                                                    |                |
|                                                                                               | Seleccionar archivo Ningún archivo seleccionado                                                                                           | Subir          |

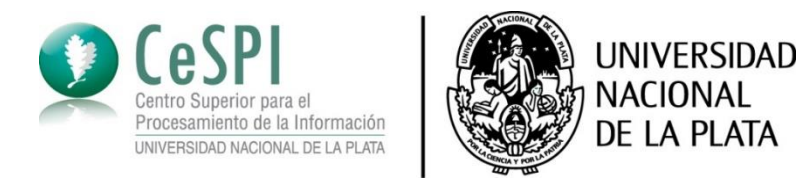

#### PRE-INSCRIPCIÓN IMPRESIÓN o DESCARGA DE LA FICHA

Una vez completados los campos requeridos y hayas hecho click en el botón **Imprimir** se descargará una ficha con tus datos generando un número de inscripción. Así podrás imprimirla y presentarte en la unidad académica o bien guardarla y enviarla por e-mail al área de posgrado de la sede, el mismo podrás consultarlo a través de su sitio web o vía telefónica.

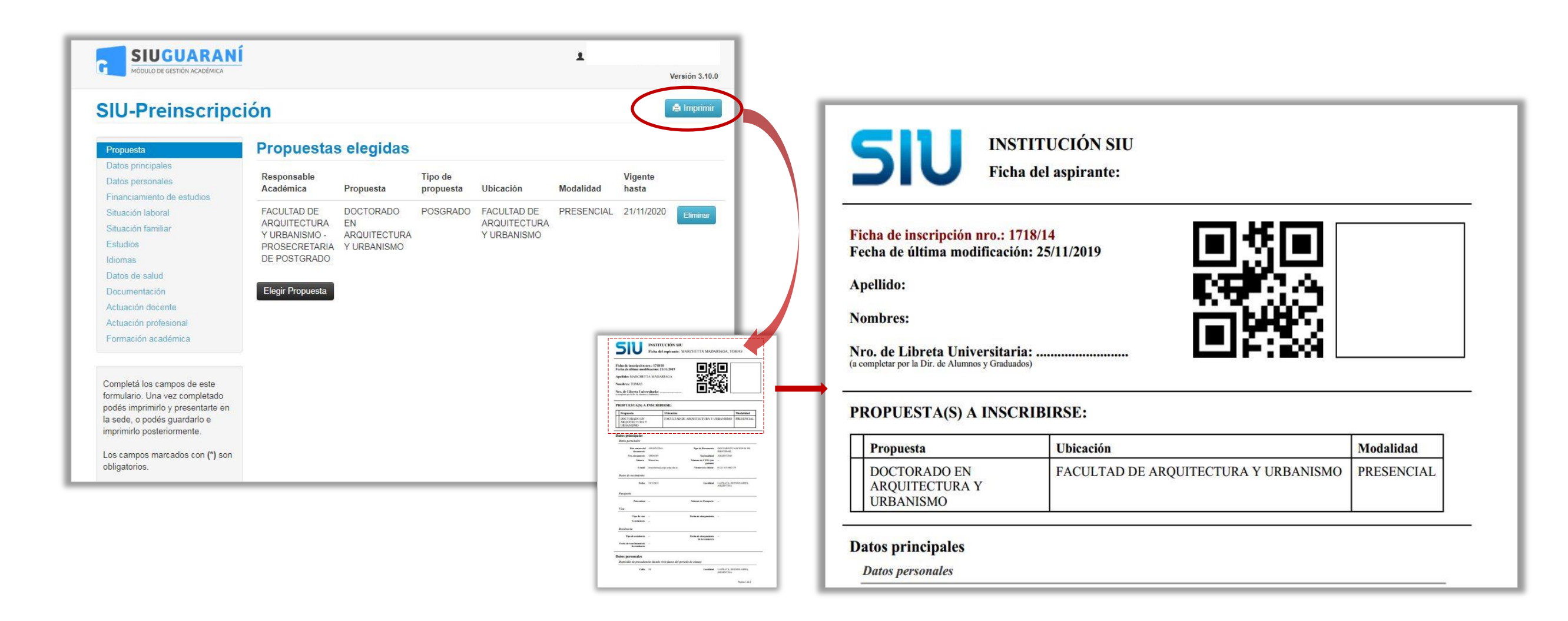

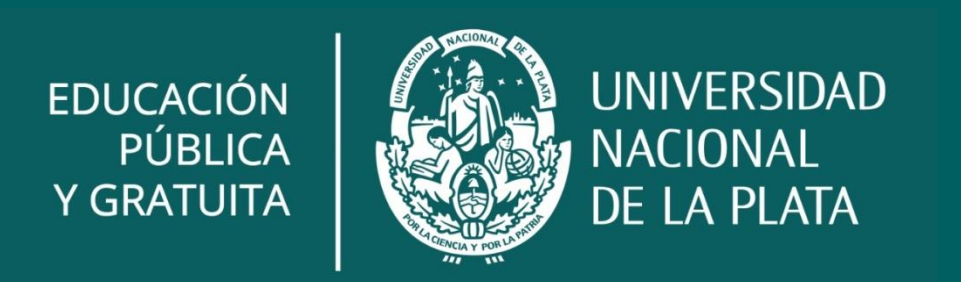